Инструкция по восстановлению пароля на сайте <u>https://onlinelearning.niioz.ru/</u>

1. На форме авторизации перейдите по ссылке «Забыли пароль»

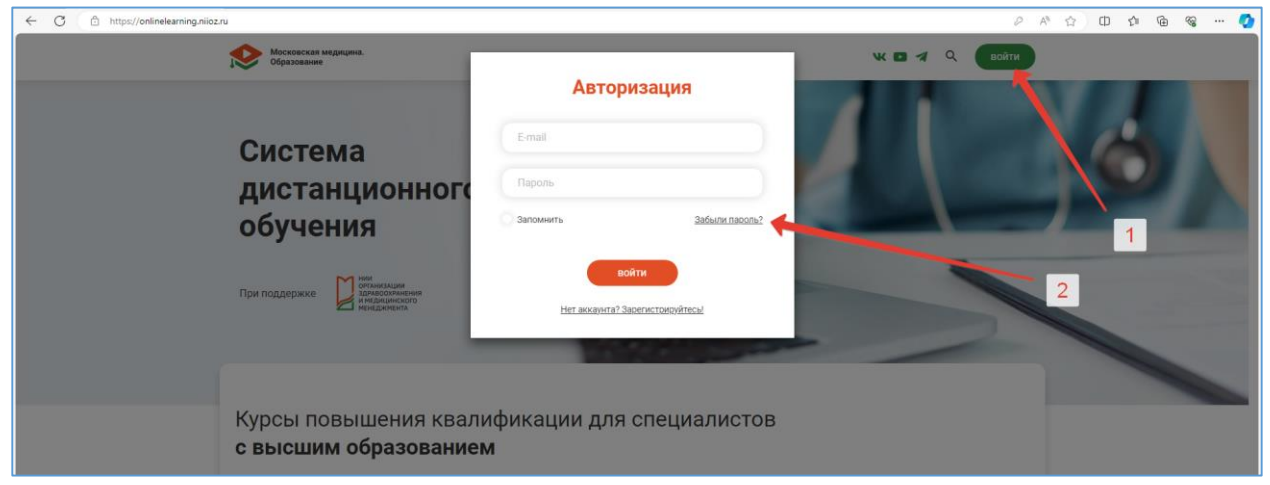

2. Введите свой е-mail и нажмите кнопку «Отправить»

| ← C | z.ru                                           |                                                                    | 2 A <sup>3</sup> | 🕜 ወ 🕫 庙 🍕 🔇 |
|-----|------------------------------------------------|--------------------------------------------------------------------|------------------|-------------|
|     | Каранананананананананананананананананана       | BocctaHoButh naponh<br>mari @rambler.ru<br>Ottpasarb<br>Attostasus |                  |             |
|     | Курсы повышения квали<br>с высшим образованием | фикации для специалистов                                           |                  |             |

3. Согласно подсказке на форме зайдите в свою почту и перейдите по ссылке в письме

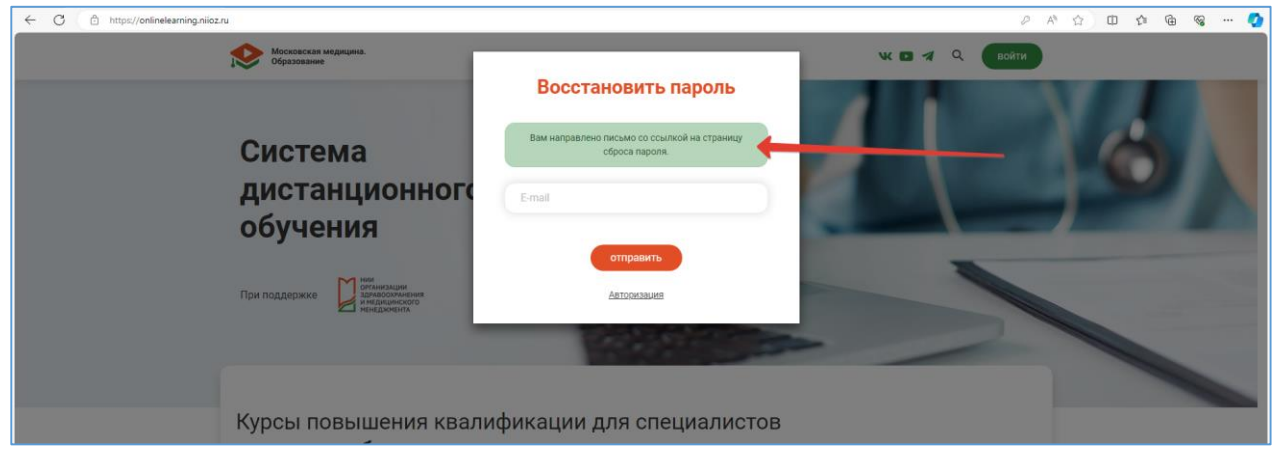

| C C http://mail.com/log/INBCV/6104/                                                                                                    |                                                                                                    |                              |  |  |
|----------------------------------------------------------------------------------------------------|----------------------------------------------------------------------------------------------------|------------------------------|--|--|
| Рамблер/почта                                                                                                    | 😰 Новости 🔮 Шоу-бизнес 関 ТВ 🔎 Спорт 🏠 Финансы 💠 Гороскопы 🥂 Погода 👑 Женский 🌴 Путешествия 🚦 Доктор                                                                                                | 🚔 Авто 🔡 Ещё                 |  |  |
| НАПИСАТЬ                                                                                                    | 🗋 Удалить 🖉 Спам 🗋 В папку 🖄 Прочитано 🖾 Не прочитано 🎲 Важное 🖄 Не важное 🦘 Ответить «К Ответить всем -> Переслать                                                                                | Q. Поиск по поч              |  |  |
| Входящие         8           >         Отправленные           □         Черновики           □         Корзина         Очистить           ○         Слам         26           Скрыть ^         +         Создать палку | < "Дистанционное обучение" сброс пароля * От по-reply@onlinelearning.niloz.ru Кочу man Становы хотите сбросить пароль, по перейдите по ссылке Если сбрасываете пароль не вы, то не делайте ничего. | < ><br>20 φes, 10.36<br>∳ ਛੇ |  |  |
|                                                                                                    | Ответить всем Переслать<br>Быстрый ответ<br>27 Прикрепить файл или отредактировать текст                                                                                                    |                              |  |  |

4. На странице сброса пароля введите свой e-mail, новый пароль, повторите новый пароль и нажмите кнопку «Сбросить»

| C C https://onlinelearning.niioz.ru/reset-password/858eb61becd050c339ddc687b40f11a878a44312de | 043b60c685798fea717f61               | P A 12 🖬 10 10 10 10 10 10 10 10 10 10 10 10 10 |
|-----------------------------------------------------------------------------------------------|--------------------------------------|-------------------------------------------------|
| Московская медицина.<br>Образование                                                           | О проекте Курсы ДПО Новости Контакты | W 🗈 🛪 Q войти                                   |
|                                                                                               |                                      |                                                 |
|                                                                                               |                                      |                                                 |
|                                                                                               | Сброс пароля                         |                                                 |
|                                                                                               | mari @rambler.ru                     | 6                                               |
|                                                                                               | Пароль                               | 7                                               |
|                                                                                               | Повторите пароль                     | 8                                               |
|                                                                                               | сбросить                             |                                                 |
|                                                                                               | 9                                    |                                                 |
|                                                                                               |                                      |                                                 |
| Система                                                                                       |                                      | При поддержке                                   |
| дистанционного                                                                                | Курсы ДПО Новости Контакты           |                                                 |
| обучения                                                                                      | W 🖸 🛪                                | итидикинскиго<br>ненедживна                     |
|                                                                                               | © Москва 2024                        |                                                 |

5. Далее войдите в личный кабинет с новым паролем.